# Einbindung des Farbprofils Epson WF-8090 Series, Adobe Photoshop

## 1. Farbeinstellungen überprüfen

1.1 Farbeinstellungen über den Reiter Bearbeiten öffnen

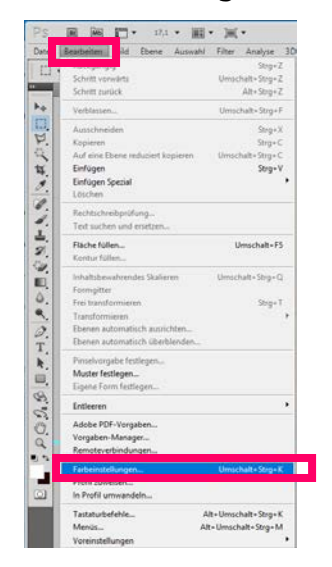

**1.2 Voreinstellung** für den Sublidrucker auswählen und überprüfen.

| Farbeinstellungen                                                                                                    | ×                |
|----------------------------------------------------------------------------------------------------|------------------|
| Wenn Sie weitere Informationen benötigen, suchen Sie in der Hilfe<br>nach "Farbmanagement einrichten". Dieser Begriff kann von jeder<br>Creative Suite-Anwendung aus gesucht werden. | OK<br>Abbrechen  |
| Einstellungen: Sublimation                                                                                                    | Laden            |
| Arbeitsfarbräume                                                                                                    | Speichern        |
| RGB: Adobe RGB (1998)                                                                                                    |                  |
| CMYK: Euroscale Coated v2 V                                                                                                    | Weniger Optionen |
| Grau: Dot Gain 15% 🗸                                                                                                    | Vorschau         |
| Vollton: Dot Gain 15%                                                                                                    |                  |
|                                                                                                    |                  |
| RGB: In RGB-Arbeitsfarbraum konvertieren 🗸 🗸                                                                                                    |                  |
| CMYK: Eingebettete Profile beibehalten V                                                                                                    |                  |
| Grau: Eingebettete Profile beibehalten 🗸                                                                                                    |                  |
| Profilabweichung: Beim Öffnen wählen 🗹 Beim Einfügen wählen                                                                                                    |                  |
| Fehlende Profile: Beim Öffnen wählen                                                                                                    |                  |
| Konvertierungsoptionen                                                                                                    |                  |
| Modul: Adobe (ACE)                                                                                                    |                  |
| Priorität: Perzeptiv V                                                                                                    |                  |
| Tiefenkompensierung verwenden                                                                                                    |                  |
| ✓ Dither verwenden (Bilder mit 8 Bit/Kanal)                                                                                                    |                  |
| Denenbetogene Prone Kompenselen                                                                                                    |                  |

1

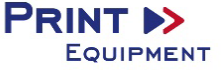

#### 2. Datei auswählen und öffnen

2.1 Wichtig: Nach dem Öffnen erscheint das Fenster Fehlendes Profil.

Hier die Einstellung *RGB-Arbeitsfarbraum* zuweisen wählen und mit *OK* bestätigen

| Fehlendes | Profil                                         |                                                                  | $\times$ |
|-----------|------------------------------------------------|------------------------------------------------------------------|----------|
| Da<br>Fa  | as RGB-Dokument "ha<br>arbprofile unterstützt. | nd-155662_1280.png" hat ein Dateiformat, das keine eingebetteten |          |
| Г         | – Was möchten Sie t                            | un?                                                              |          |
|           | 🔿 Beibehalten (kein I                          | Farbmanagement)                                                  |          |
|           | RGB-Arbeitsfarbrau                             | m zuweisen: Adobe RGB (1998)                                     |          |
|           | O Profil zuweisen:                             | Adobe RGB (1998) V                                               |          |
|           |                                                | Dokument anschl. in RGB-Arbeitsfarbraum konvert.                 |          |
|           |                                                | OK Abbrechen                                                     |          |

3. Datei nach Wunsch bearbeiten

### 4. Druckeinstellungen öffnen

4.1 Den Reiter Datei öffnen und Drucken auswählen

| Datei | Bearbeiten      | Bild    | Ebene | Schrift  | Auswahl      | Filt |
|-------|-----------------|---------|-------|----------|--------------|------|
| Neu.  |                 |         |       |          | Strg+        | N    |
| Öffn  | en              |         |       |          | Strg+        | 0    |
| In Br | idge suchen     |         |       |          | Alt+Strg+    | 0    |
| In M  | ini Bridge sucł | nen     |       |          |              |      |
| Öffn  | en als          |         |       | Alt+Ums  | chalt+Strg+  | 0    |
| Als S | martobjekt öf   | fnen    |       |          |              |      |
| Letzt | e Dateien öffn  | en      |       |          |              | •    |
| Schli | ießen           |         |       |          | Strg+\       | N    |
| Alle  | schließen       |         |       |          | Alt+Strg+\   | N    |
| Schli | ießen und zu B  | ridge g | jehen | Umso     | halt+Strg+\  | N    |
| Speid | chern           |         |       |          | Strg+        | S    |
| Speid | chern unter     |         |       | Ums      | chalt+Strg+  | S    |
| Eincl | hecken          |         |       |          |              |      |
| Für V | Neb speichern   |         |       | Alt+Ums  | chalt+Strg+  | S    |
| Zurü  | ick zur letzten | Version |       |          | F1           | .2   |
| Platz | ieren           |         |       |          |              |      |
| Impo  | ortieren        |         |       |          |              | •    |
| Expo  | rtieren         |         |       |          |              | •    |
| Auto  | matisieren      |         |       |          |              | ►    |
| Skrip | oten            |         |       |          |              | •    |
| Date  | iinformatione   | n       |       | Alt+Um   | schalt+Strg+ | ۰I   |
| Druc  | :ken            |         |       |          | Strg+        | Р    |
| E.    | V · I I         |         |       | A 10 1 1 | 1 10 00      | 0    |

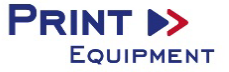

4.2 Drucker auswählen und folgende Einstellungen vornehmen

| Drucker: EPSON WF-8090 Series V | ■ Farbmanagement ∨ ■                                                                                    |
|---------------------------------|----------------------------------------------------------------------------------------------------|
|                                 | (Profil: Adobe RGB (1998))                                                                              |
| Exemplare: 1                    | OProof                                                                                                  |
|                                 | (Profil: n. zutr.)                                                                                      |
| Druckeinstellungen              | Farbhandhabung:                                                                                         |
| Position                        | Eachmanachaeth durch Dhatachae                                                                          |
| Bild zentrieren                 | Farbmanagement durch Photoshop                                                                          |
| Oben: -11,359                   | Achten Sie darauf, im Dialogfeld "Druckeinstellungen"<br>das Farbmanagement des Druckers zu aktivieren. |
| Links: -18,009                  | Druckerprofil:                                                                                          |
| Skalierte Ausgabegröße          | Sublisplash_WF8090_01.03.18.icc                                                                         |
| Auf Mediengröße skalieren       | Renderpriorität:                                                                                        |
| Skalieren: 100%                 | Perzeptiv 🗸 🗸                                                                                           |
| Höhe: C1 01 - M                 | Tiefenkompensierung                                                                                     |

# 5. Druckeinstellungen vornehmen

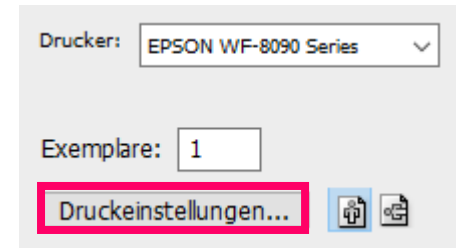

5.1 Gespeicherte Sublimationseinstellung auswählen und überprüfen

| Haupteinstellungen Weitere Optionen Util                                                                      | lity          |                                       |
|----------------------------------------------------------------------------------------------------|---------------|---------------------------------------|
| Druckvoreinstellungen                                                                                         | Papierzufuhr  | Papierkassette 1                      |
| Benutzerdefinierte Voreinstellungen                                                                           | Dokumentgröße | A4 297 x 210 mm                       |
| <ul> <li>Dokument - Schnell</li> <li>Dokument - Standardqualität</li> <li>Dokument - Hohe Qualität</li> </ul> | Ausrichtung   | ● Hochformat ○ Querformat             |
| 📻 Dokument - Beidseitig                                                                                       | Druckmedium   | Normalpapier                          |
| ше Dokument - 2-0р<br>eco Dokument - Beidseitig mit 2-0р                                                      | Qualität      | Weitere Einstellungen                 |
| Dokument - Schnell Graustufen                                                                                 | Farbe         | ● Farbe ○ Graustufen                  |
| Dokument - Graustufen Dokument - A3                                                                           | 2-seitiges    | Aus                                   |
| 🕏 Subli A4                                                                                                    | Drucken       |                                       |
|                                                                                                    |               | Einstellungen Druckdichte             |
|                                                                                                    | Multi-Page    | Aus V Seitenfolge                     |
|                                                                                                    | Kopien 1      | Sortieren Sortieren Seitenfolge       |
|                                                                                                    | Ruhemodus     | Aus                                   |
| Einstellungen anzeigen<br>Standard zurück Tintens                                                             | Druck         | worschau<br>kauftrag-Organisator Lite |
|                                                                                                    | ОК            | Abbrechen Übernehmen Hilfe            |

6. Datei drucken